## **DEPLOYMENT GUIDE**

# USING ARUBA SD-WAN WITH MICROSOFT AZURE VIRTUAL WAN SIMPLIFYING AND AUTOMATING BRANCH OFFICE AND CLOUD CONNECTIVITY

## **INTRODUCTION**

Aruba, a Hewlett Packard Enterprise company, and Microsoft have partnered to deliver a fully automated, scalable, and software-defined experience to easily connect branches to the Azure Virtual WAN. This partnership, utilizing Aruba SD-WAN for the branch solution, enables secure branch-to-Azure connectivity, and branch-to-branch connectivity, across a Microsoft-powered backbone.

The integration utilizes Aruba Cloud Connect, a service within Aruba Central. Using Cloud Connect, Aruba branch gateways establish secure connectivity with third-party service endpoints acting as headends. This allows connectivity from Aruba gateways for future integration with any hosted cloud service. Cloud Connect orchestrates connectivity from Aruba gateways into third-party cloud services such as Azure Virtual WAN, Palo Alto Prisma Access, and Zscaler Internet Access.

## **ABOUT AZURE VIRTUAL WAN**

Azure Virtual WAN (Figure 1) is a service that provides customers with simplified connectivity into Azure and leverages the Azure backbone to route traffic across the globe.

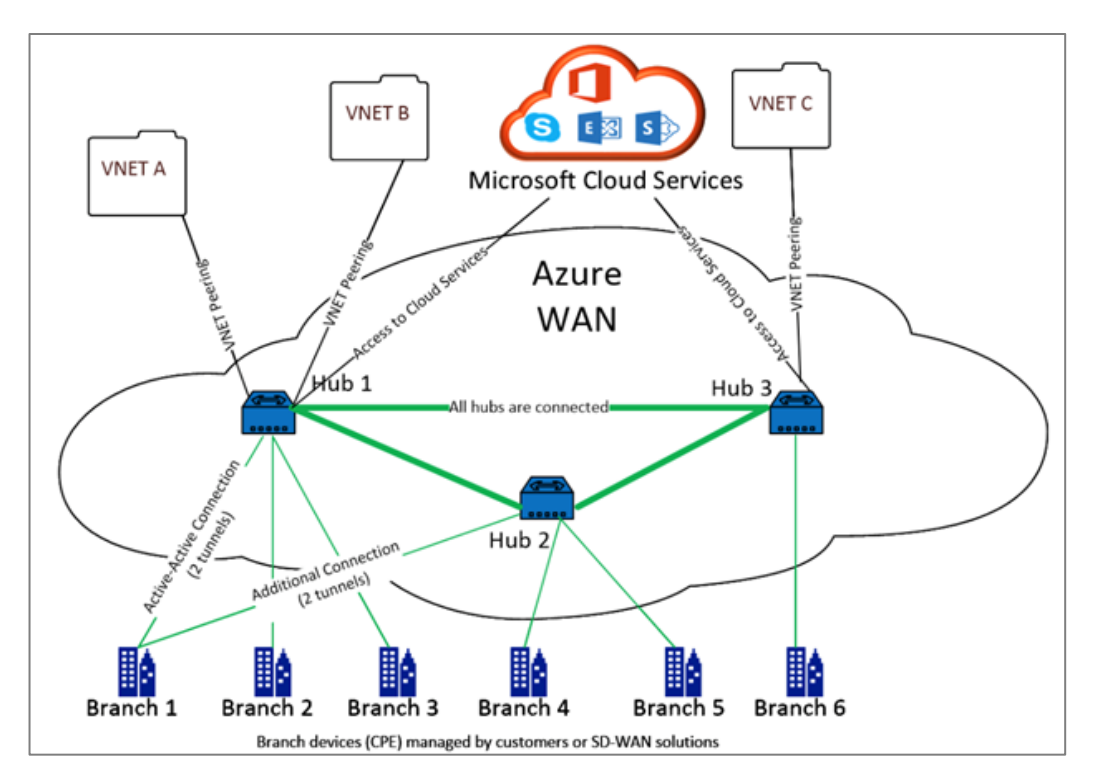

#### Figure 1: Azure Virtual WAN

Azure provides over fifty-four regions and multiple points of presence (PoPs) across the globe. This allows the customer to leverage the Azure backbone to simplify network connectivity and streamline the delivery of critical business needs for the customer.

Azure regions serve as hubs that provide traffic gateways to customer branches. Once the branches are connected, customers can leverage the Azure backbone to establish branch-to-branch and branch-to-Azure connectivity. Customers can further simplify their networks by applying multiple Azure services including hub peering with Azure VNETs.

## **USE CASES AND BENEFITS**

The integrated solution between Aruba SD-WAN and Azure Virtual WAN provides:

- Simplified deployment of large-scale, secure and optimized branch connectivity across the global Microsoft network.
- Optimized routing between branch offices and Azure-hosted workloads in any region with secure connectivity using orchestrated IPsec tunnels and route exchange.
- Secure and optimized branch-to-branch connectivity leveraging the Microsoft-powered backbone in the same or multiple regions.

## **DEPLOYMENT STEPS**

The first step is to add your account into Aruba Central for Microsoft Azure (Figure 2). You will provide an account name, as well as subscription, application and tenant identifiers, and a secret key for the Azure application.

| aruba Central                 | Search or ask Aruba                                            |                                                                                              | <b>ፍ 🧿 腸</b> 🔒                  |
|-------------------------------|----------------------------------------------------------------|----------------------------------------------------------------------------------------------|---------------------------------|
| 요 Global                      | SD-WAN OVERLAY Virtual Gateways Cloud Connect Cloud Security ( | .egacy)                                                                                      | i⊟<br>List Settings             |
| — Manage ———                  | Accounts Deployment                                            |                                                                                              |                                 |
| B Overview                    |                                                                |                                                                                              |                                 |
| Devices                       | ADD AZURE ACCOUNT                                              | Account name for reference : Max 32 character,     alphanumeric                              |                                 |
| 🗖 Clients                     |                                                                | Directory (tenant) ID for the Azure application                                              |                                 |
| 😩 Guests                      | ACCOUNT NAME *                                                 | Subscription ID for your Azure account     Application (client) ID for the Azure application |                                 |
| Applications                  |                                                                | Enter the secret key for the Azure application                                               |                                 |
| Security                      | Directorv (tenant) ID *                                        |                                                                                              |                                 |
| & Network Services            | Subscription ID *                                              |                                                                                              |                                 |
| — Analyze ———                 |                                                                |                                                                                              |                                 |
| Alerts & Events               | Application (client) ID                                        |                                                                                              | STATUS                          |
| 🛛 Audit Trail                 |                                                                |                                                                                              |                                 |
| 🖏 Tools                       | Secret kev *                                                   |                                                                                              | e1 ACCESS VERIFIED              |
| ជិ. Reports                   |                                                                |                                                                                              |                                 |
| — Maintain ————               | CANCEL SUBMIT                                                  |                                                                                              |                                 |
| Firmware                      |                                                                |                                                                                              |                                 |
| <mark>ខ</mark> ៃ Organization |                                                                |                                                                                              |                                 |
|                               |                                                                |                                                                                              |                                 |
|                               |                                                                |                                                                                              |                                 |
|                               |                                                                |                                                                                              |                                 |
|                               |                                                                |                                                                                              | 1 to 2 of 2 K < Page 1 of 1 > > |

Figure 2: Add Azure account

Following that, the Cloud Connect application will discover the Virtual WAN hubs for the account and display them in the deployment table. Resources such as Virtual WAN hubs must be created using the Azure portal (see the Appendix below).

If multiple accounts are selected, upon selecting the specific account, all the Virtual WAN hubs show up in the topology along with the region.

Select a branch group<sup>1</sup> from the list and map it to the Virtual WAN hubs (Figure 3).

<sup>&</sup>lt;sup>1</sup> Each branch group in Aruba Central represents a group of branch gateways that share a common configuration and policy.

|                  |                                  | Se 82                  | Search or ask Aruba       |             |                      |          | Q                 | 0    |
|------------------|----------------------------------|------------------------|---------------------------|-------------|----------------------|----------|-------------------|------|
| Global           | SD-WAN OVERLAY Virtual Gateway   | چو<br>Cloud Connect    | Cloud Security (Legacy)   |             |                      |          |                   | List |
| lage             | Accounts Deployment              |                        |                           |             |                      |          |                   |      |
| Overview         |                                  |                        |                           |             |                      |          |                   |      |
| Devices          |                                  |                        | INFCTIONS                 |             |                      |          |                   |      |
|                  | GROUP TO CLOU                    | D HOB COI              | NNECTIONS                 |             |                      |          |                   |      |
| Clients          | Select a group for connecting to | an appropriate Cloud F | lub                       |             |                      |          |                   |      |
| Guests           |                                  | Branch-S               | pain                      |             |                      |          |                   |      |
| Applications     | Y Filter groups                  | CLOUD HU               | IBS                       |             | AWS AZURE(1) ZSCALER |          |                   | C    |
| Security         | Branch-California                | ACCOUNT                | VIRTUAL WAN               | REGION      | VIRTUAL HUB          | CONNECTI | DEPLOYMENT STATUS |      |
| Notwork Sorvisos | Branch-HQ                        | Azure-Samue            | Tropical-WAN              | West US 2   | California-Hub       |          |                   |      |
| Network services | Branch-NY-2                      | sdwan-azure            | Acme-vWAN                 | East US     | Comornia-rido        | 0        |                   |      |
| ilyze            | Branch-Santa-Clara               | edwan-atura            | Arma-MAN                  | Wart LIS    | Acme-East-VHub       |          |                   |      |
| Alerts & Events  | Branch-Singapore                 | suwan-azure            | Actile-vitiAn             | west 03     | Acme-West-vHub       | 0        |                   |      |
| Audit Trail      | Branch-Spain                     | sdwan-azure            | Hari-VirtualWAN-CentralUS | Central US  | VHUB-Hari_centralUS  | 0        |                   |      |
| Tools            | Branch-Torosto                   | sdwan-azure            | karan-vWAN                | Japan East  | vhub-karan           |          |                   |      |
| Paparts          | IAP-Group-Hari                   | sdwan-azure            | Emea-vWAN                 | UK South    | emea-hub             |          |                   |      |
| Reports          | London-vGW-DC                    | Azure-Samue            | I Tropical-WAN            | West Europe | Europe-Hub           |          | Completed         |      |
| intain           |                                  |                        |                           |             |                      |          |                   |      |

#### Figure 3: Selecting Connection for a Branch Group

This "branches to hubs" view shows the full cloud topology for the added account(s).

Then, once the connections are set, all of the branch gateways (within in the group) are securely connected to the Virtual WAN headends. You can verify that the connection are correct (Figure 4).

| aruba Centr                           | ral                      |                                               |                | Q                                            |                   |                           |        |                       |            | ٩                 | 0    | ) 111 | 8   |
|---------------------------------------|--------------------------|-----------------------------------------------|----------------|----------------------------------------------|-------------------|---------------------------|--------|-----------------------|------------|-------------------|------|-------|-----|
| ନ୍ତୁ Global                           |                          | CD SD-WAN OVERLAY Virtual Gateway             | Cloud Connect  | CS<br>loud Security                          | (Legacy)          |                           |        |                       |            |                   | List |       | 100 |
| Manage                                |                          | Accounts Deployment                           |                |                                              |                   |                           |        |                       |            |                   |      |       |     |
| ፬ Devices<br>ゐ Clients                |                          | GROUP TO CLOU                                 | JD HUB CON     | NECTI                                        | ONS               |                           |        |                       |            |                   |      |       |     |
| Guests                                |                          | ⊽ Eilter annun                                | Branch-Sar     | nta-Clar                                     | a                 |                           | L INC. | A71106 / 21 77001100  |            |                   | C    |       |     |
| Applications                          |                          | Branch-California                             | ACCOUNT        | 17.0<br>                                     | VIRTUAL WAN       | REGION                    |        | VIRTUAL HUB           | CONNECTI   | DEPLOYMENT STATUS | U    |       |     |
| Alerts & Events                       | AZURE<br>GROUP<br>Branch | e ACCOUNT<br>-California sdwan-azuro          | VIR1           | VIRTUAL WAN REGION<br>Acme-WAN Korea Central |                   | VIRTUAL HUB<br>Korea-VHub |        | ACTIONS<br>Disconnect |            |                   |      |       |     |
| Reports                               | Branch                   | -Spain sdwan-azure<br>-Santa-Clara Azure-Samu | Acm<br>El Trop | ie-vWAN                                      | Korea C<br>West U | entral                    | Calif  | la-vHub               | Disconnect |                   |      |       |     |
| Paintain<br>Firmware<br>Corganization | 1                        |                                               |                |                                              |                   | 1                         |        |                       | CANCEL     | SUBMIT            |      |       |     |

#### Figure 4: Branch Group to Hub Connections are Established.

To further validate the final state of connectivity, you can return to the Azure portal and check the new branch sites that were created, along with IP addresses, hub associations, and their regions (Figure 5).

| Home > Tropical-WAN                                                                                                    |                                                                                                    |                    |                                                                              |                                                                    |                                                                                                    |                                              |       |
|----------------------------------------------------------------------------------------------------|----------------------------------------------------------------------------------------------------|--------------------|------------------------------------------------------------------------------|--------------------------------------------------------------------|----------------------------------------------------------------------------------------------------|----------------------------------------------|-------|
| Tropical-WAN   VP                                                                                                    | PN sites                                                                                                    |                    |                                                                              |                                                                    |                                                                                                    | ×                                            |       |
| Search (Cmd+/) «                                                                                                    | ┿ Create site ↓ Download S                                                                                          | 🖉 Edit site        |                                                                              |                                                                    |                                                                                                    |                                              |       |
| Access control (IAM)                                                                                                    | Search this page                                                                                                    |                    |                                                                              |                                                                    |                                                                                                    |                                              |       |
| 🔷 Tags                                                                                                    | to Add filter                                                                                                    | Connected Hubs     |                                                                              |                                                                    |                                                                                                    |                                              |       |
| Settings                                                                                                    | Y Hou must                                                                                                    | Hub name           |                                                                              | Location                                                           | Co                                                                                                    | onnectivity status                           |       |
| Configuration                                                                                                    | Select all sites                                                                                                    | 🗮 California-Hub   |                                                                              | West US 2                                                          | 0                                                                                                    | Connected                                    |       |
| Properties                                                                                                    | VPN Sites 🕕                                                                                                    |                    |                                                                              |                                                                    |                                                                                                    |                                              |       |
| 🔒 Locks                                                                                                    | Page: 1 V                                                                                                    | Links              |                                                                              |                                                                    |                                                                                                    |                                              |       |
| Export template                                                                                                    |                                                                                                    | Link name          | Provider name                                                                | Speed                                                              | IP address / FODN BO                                                                                                    | SP addrocc                                   | ASN   |
|                                                                                                    | Site                                                                                                    | LINK Harrie        | riorider nume                                                                | shees                                                              | in address / r quite                                                                                                    | ar audress                                   | A314  |
| Connectivity                                                                                                    | Site                                                                                                    | casa_inet          | CASA                                                                         | 100 Mbps                                                           | 17                                                                                                    | 72.100.0.2                                   | 65000 |
| Connectivity                                                                                                    | Site                                                                                                    | casa_inet          | CASA                                                                         | 100 Mbps                                                           | 17                                                                                                    | 72.100.0.2                                   | 65000 |
| Connectivity<br>Hubs<br>IVPN sites                                                                                             | Site  aruba-00eed6458bd500bf6i                                                                                      | casa_inet          | CASA                                                                         | 100 Mbps                                                           | 17                                                                                                    | 72.100.0.2                                   | 65000 |
| Connectivity  Hubs  VPN sites  Structure Configurations                                                                        | Site  aruba-00eed6458bd500bf6i  aruba-00eed6458bd500bf6a5                                                           | casa_inet          | CASA                                                                         | 100 Mbps<br>Hub - Connected                                        | × unices / reprint of the second second sec | **************************************       | 65000 |
| Connectivity<br>Hubs<br>VPN sites<br>User VPN configurations<br>ExpressRoute circuits                                          | Site  aruba-00eed6458bd500bf6i  aruba-00eed6458bd500bf6a5                                                           | a06d O Provisioned | CASA<br>CASA<br>V1 hubs                                                      | 100 Mbps<br>Iub - Connected<br>East US                             | √ 1 links<br>67.169.67                                                                                                    | 72.100.0.2                                   | 65000 |
| Connectivity                                                                                                    | Site  aruba-00eed6458bd500bf6a  aruba-00eed6458bd500bf6a5  aruba-00eed6458bd500bf6a5                                | a06d O Provisioned | CASA<br>CASA<br>CASA<br>Casa<br>V1 hubs<br>A California                      | 100 Mbps<br>iub - Connected<br>East US                             | √1 links<br>67.169.67                                                                                                    | ····<br>····<br>····<br>····<br>····<br>···· | 65000 |
| Connectivity                                                                                                    | Site  aruba-00eed6458bd500bf6a5  aruba-00eed6458bd500bf6a5  aruba-00eed6458bd500bf6a5  aruba-00eed6458bd500bf6a5    | a06d O Provisioned | CASA<br>CASA<br>CASA<br>California<br>California<br>California<br>California | 100 Mbps<br>iub - Connected<br>East US                             | ✓ 1 links ✓ 1 links ✓ 1 links                                                                                                    |                                              | 65000 |
| Connectivity  Connectivity  Connectivity  Connections  Connections  Connection monitor  Connection monitor  Connection monitor | Site  aruba-00eed6458bd500brf6a  aruba-00eed6458bd500brf6a5  aruba-00eed6458bd500brf6a5  aruba-00eed6458bd500brf6a5 | albed  Provisioned | CASA<br>CASA<br>CASA<br>V1 hubs<br>A California<br>V1 hubs                   | 100 Mbps<br>iub - Connected<br>East US<br>+Hub - Connec<br>East US | ↓ 1 links<br>67.169.67<br>↓ 1 links<br>76.102.17.                                                                                                    | .72                                          | 65000 |

Figure 5: Verification of correct mapping via the Microsoft Azure Portal

Aruba Central provides visibility and monitoring for tunnels created from all the branches to the Virtual WAN Hubs. From any branch gateway, you can view tunnel and routing details to the Azure Virtual WAN hubs (Figures 6 and 7).

| <b>Orubo</b> Central |                                              | Q Search or as                      |            |                     |                |                |                              | Q          | 0 11           |
|----------------------|----------------------------------------------|-------------------------------------|------------|---------------------|----------------|----------------|------------------------------|------------|----------------|
| ← 傘 GW-Madrid-01 🛛 ⊘ | Summary Tunnels Path                         |                                     |            |                     |                |                |                              |            | 31             |
| Manage               |                                              |                                     |            |                     |                |                |                              | Ac         | tions 🔻 🕒 Go l |
| Overview             |                                              |                                     |            |                     |                |                |                              |            |                |
| ♀ WAN                | TUNNELS SUMMARY                              |                                     |            |                     |                |                |                              |            |                |
| 🕹 LAN                | TOTAL                                        | UP                                  |            | DOWN                |                | PEERS          |                              | ORCHE      |                |
|                      | 2                                            | 2                                   |            | 0                   |                | 2              |                              | 5          | 2-             |
| 월 Device             | TUNNELS (2)                                  |                                     |            |                     |                |                |                              |            |                |
| Clients              | ▼ Name                                       | IE.                                 |            | ▼ Mode ▼            | Source         | Destination    | Loss                         | Latency    | Availability   |
| Applications         | yw-madrid-01:telefonica_inet                 | westeurope:primary:51.105.250.78    | • Up       | ORCH-SRV            | 192.168.1.93   | 51.105.250.78  |                              | 12         | 5.56%          |
| Security             | LIPTIME                                      | LINK                                |            | WAN IP              |                |                |                              |            |                |
| Analyze              | 0d:0h:28m                                    | telefonica_inet                     |            | 192.168             | .1.93          | 3              | GE0/0/3                      |            |                |
| Alerts & Events      | LAST CHANGE REASON<br>Tunnel not established | PEER IP<br>0.0.0.0                  |            | VLAN<br>4086        |                |                | SOURCE MAC<br>20:4c:03:81:e7 | :d2        |                |
| Audit Trail          | NEXT REKEY                                   | AUTH                                |            | IN SPI              |                |                | OUT SPI                      |            |                |
|                      | Aug 25, 2020, 19:43<br>ENCRYPTION            | SHA1                                |            | aa958c0             | 0              |                | 3aa78274                     |            |                |
| 🖏 Tools              | AES-256                                      |                                     |            |                     |                |                |                              |            |                |
| 🗓 Reports            | Tunnel Status                                | Usage Throughpu                     | it Perfori | nance               |                |                |                              |            |                |
| Maintain ————        | Poor (5.56%)                                 | Received Sent Received S            | ent MC     | S                   |                |                |                              |            |                |
| Firmware             |                                              |                                     |            |                     |                |                |                              |            |                |
|                      | AV/                                          | VILABILITY                          |            |                     |                |                |                              |            |                |
|                      |                                              | Aug 25, 2020, 15:12                 | Down       | Aug 25, 202         | ), 16:42       |                | Aug 25, 2                    | 020, 18:12 |                |
|                      |                                              |                                     | e Down     | ino issues II Unkni | awo () invalid |                |                              |            |                |
|                      | > gw-madrid-01:telefonica_inet               | westeurope secondary:51.105.250.102 | • Up       | ORCH-SRV            | 192.168.1.93   | 51.105.250.102 |                              |            | 8.33%          |

Figure 6: Tunnel Details for Branch Gateway into Azure Virtual WAN

|                                                                                                    |               |                                                                                                    |                                                                                                    | Q Search or ask Arub                                                                                                    |                                                                                        |                                                                                                    |                                                                                                    |                                                                                                    | Q () :                                                                                                    |
|----------------------------------------------------------------------------------------------------|---------------|----------------------------------------------------------------------------------------------------|----------------------------------------------------------------------------------------------------|----------------------------------------------------------------------------------------------------|----------------------------------------------------------------------------------------|----------------------------------------------------------------------------------------------------|----------------------------------------------------------------------------------------------------|----------------------------------------------------------------------------------------------------|----------------------------------------------------------------------------------------------------|
| 🙊 GW-Madrid-01                                                                                               | Summar        | y Routing                                                                                                    | Sessions Al Insights                                                                                                    |                                                                                                    |                                                                                        |                                                                                                    |                                                                                                    |                                                                                                    | 3 hours                                                                                                    |
| lanage                                                                                                    | Route         | Table BGP OSPF                                                                                                    | F Overlay RIP                                                                                                    |                                                                                                    |                                                                                        |                                                                                                    |                                                                                                    |                                                                                                    |                                                                                                    |
| B Overview                                                                                                   |               |                                                                                                    |                                                                                                    |                                                                                                    |                                                                                        |                                                                                                    |                                                                                                    |                                                                                                    | _                                                                                                    |
| WAN                                                                                                    |               |                                                                                                    |                                                                                                    |                                                                                                    |                                                                                        |                                                                                                    |                                                                                                    |                                                                                                    | Actions 👻 🔹                                                                                                    |
| s LAN                                                                                                    | BGP           | SUMMARY                                                                                                    | ABLED ROUTER ID: 10.12                                                                                                    | 27.31.60 AS NUMBER 65                                                                                                    | 5002                                                                                   |                                                                                                    |                                                                                                    |                                                                                                    |                                                                                                    |
| Device                                                                                                    |               |                                                                                                    | NEIGHBO                                                                                                    | RS                                                                                                    |                                                                                        |                                                                                                    | ROUTES L                                                                                                    | EARNED                                                                                                    |                                                                                                    |
| Clients                                                                                                    |               |                                                                                                    | 2 UP   0 D                                                                                                    | OWN                                                                                                    |                                                                                        |                                                                                                    | 4                                                                                                    |                                                                                                    |                                                                                                    |
|                                                                                                    |               |                                                                                                    |                                                                                                    |                                                                                                    |                                                                                        |                                                                                                    |                                                                                                    |                                                                                                    |                                                                                                    |
| Applications                                                                                                 |               |                                                                                                    |                                                                                                    |                                                                                                    |                                                                                        |                                                                                                    |                                                                                                    |                                                                                                    |                                                                                                    |
| Applications                                                                                                 | BGP           | DETAILS                                                                                                    | ES 🔻   TOTAL ROUTES: 4                                                                                                    | LAST REFRESHED: 6:18:5                                                                                                    | 1 PM C                                                                                 |                                                                                                    |                                                                                                    |                                                                                                    |                                                                                                    |
| Applications<br>Security                                                                                     | BGP           | DETAILS ROUT                                                                                                    | ES 🔻   TOTAL ROUTES: 4                                                                                                    | LAST REFRESHED: 6:18:5                                                                                                    | 1 PM C                                                                                 |                                                                                                    |                                                                                                    |                                                                                                    |                                                                                                    |
| Applications<br>Security                                                                                     | BGP           | DETAILS ROUT                                                                                                    | ES ▼ TOTAL ROUTES: 4                                                                                                    | LAST REFRESHED: 6:18:5                                                                                                    | 1 PM C                                                                                 | ▼ Local pref 4=                                                                                                    | ▼ AS path 1=                                                                                                    | ▼ State ▼ 1=                                                                                                    | ✓ Origin ▼                                                                                                    |
| Applications<br>Security<br>alyze<br>Alerts & Events                                                         | BGP           | DETAILS         ROUTH           Y Network         172.100.0.2/32                                                                                          | ES ▼ TOTAL ROUTES: 4                                                                                                    | LAST REFRESHED: 6:18:5<br>▼ Nexthop IF<br>10.129.1.12                                                                                                    | 1 PM C                                                                                 | <b>▽</b> Local pref 4=-                                                                                                    | <b>▼ AS path</b> 1=<br>65515 65520 65520                                                                                                    | <b>∀ State ▼</b> 1=<br>Valid                                                                                                    | <b>♥ Origin ▼</b><br>EGP                                                                                                    |
| Applications<br>Security<br>alyze<br>Alerts & Events<br>Audit Trail                                          | BGP           | DETAILS         ROUTI           Y         Network           172.100.0.2/32                                                                                | ES ▼   TOTAL ROUTES: 4<br>IF ▼ Neighbor IF<br>10.129.1.12<br>10.129.1.13                                                                          | LAST REFRESHED:         6:18:5           ▼ Nexthop         1₹           ★ 10.129.1.12         ↓           ★ 10.129.1.13         ↓                                                                                                    | 1 PM C<br>▼ Metric 1<br>0<br>0                                                         | ▼ Local pref         1≓           100         100                                                                                                    | ▼ AS path         I≓           65515         65520           65515         65520                                                                                                    | Y State ▼     1="       Valid     Valid                                                                                         | <b>♀ Origin ▼</b><br>EGP<br>EGP                                                                                                    |
| Applications<br>Security<br>alyze<br>Alerts & Events<br>Audit Trail<br>Tools                                 | BGP<br>>      | DETAILS         ROUTH           Y         Network           172.100.0.2/32           10.129.1.0/24                                                        | ES V TOTAL ROUTES: 4                                                                                                    | LAST REFRESHED:         6:18:5           ▼ Nexthop         15°           ★ 10.129.1.12         10.129.1.13           ★ 10.129.1.12         10.129.1.12                                                                                                    | 1 PM C<br>▼ Metric 1<br>0<br>0<br>0                                                    | ▼ Local pref         i≓           100         100           100         100                                                                                                    | Y AS path         1=           65515 65520 65520         65520           65515 65520 65520         65515                                                                                                    | Valid<br>Valid                                                                                                    | ♥ Origin ▼       EGP       EGP       IGP                                                                                                 |
| Applications<br>Security<br>alyze<br>Alerts & Events<br>Audit Trail<br>Tools<br>Beoorts                      | BGP<br>>      | DETAILS         ROUTI           Y Network         172.100.0.2/32           10.129.1.0/24         10.129.1.0/24                                            | ES V TOTAL ROUTES: 4                                                                                                    | LAST REFRESHED:         6:18:5           ▼ Nexthop         IF           ★ 10:129:1.12         ↓           ★ 10:129:1.13         ↓           ★ 10:129:1.12         ↓           ★ 10:129:1.13         ↓                                                                                                    | 1 PM C<br>V Metric LF<br>0<br>0<br>0<br>0<br>0                                         | ▼ Local pref         15°           100         100           100         100                                                                                                    | Y AS path         LF           65515         65520         65520           65515         65515         65515                                                                                                    | ▼ State ▼     15"       Valid     Valid       Valid     Valid                                                                   | ♥ Origin ▼       EGP       EGP       IGP       IGP                                                                                       |
| Applications<br>Security<br>Alerts & Events<br>Audit Trail<br>Tools<br>Reports                               | BGP           | PETAILS         ROUT           Y         Network           172.100.0.2/32         10.129.1.0/24           10.129.1.0/24         172.200.0/16              | ES V TOTAL ROUTES: 4                                                                                                    | LAST REFRESHED         6:18:5           ▼         Nexthop         IF           ★         10:129:1.12         IF           ★         10:129:1.13         IF           ★         10:129:1.12         IF           ★         10:129:1.13         IF           ★         10:129:1.12         IF           ★         10:129:1.12         IF                                                                                                    | 1 PM C<br>V Metric LF<br>0<br>0<br>0<br>0<br>0<br>0<br>0<br>0<br>0<br>0<br>0<br>0<br>0 | ▼ Local prof         15°           100         100           100         100           100         100           100         100                                                    | Y AS path         LF           65515         65520         65520           65515         65515         65515           65515         65520         65520                                                                                                    | ▼ State ▼     15"       Valid     Valid       Valid     Valid       Valid     Valid                                             | ▼ Origin ▼       EGP       EGP       IGP       IGP       EGP                                                                             |
| Applications<br>Security<br>alyze — Alerts & Events<br>Audit Trail<br>Tools<br>Reports<br>aintain — —        | BGP           | DETAILS         ROUTI           Y Network         172:100.0.2/32           10.129.1.0/24         172:20.0.0/16                                            | ES V TOTAL ROUTES: 4<br>IF Veighbor IF<br>10.129.1.12<br>10.129.1.13<br>10.129.1.13<br>10.129.1.13<br>10.129.1.13                                 | Item         Gitter           ▼ Nexthop         IF           ★ 10.129.1.12         IF           ★ 10.129.1.12         Image: State State S | 1 PM C                                                                                 | ▼ Local prof         1F           100         100           100         100           100         100           100         100           100         100                           | X AS path         IF           65515         65520         65520           65515         65515         65515           65515         65515         65515           65515         65520         65520           65515         65520         65520                                                                                                    | ▼ State ▼     15°       Valid     Valid       Valid     Valid       Valid     Valid       Valid     Valid                       | ▼ Origin ▼       EGP       EGP       IGP       IGP       EGP       EGP                                                                   |
| Applications<br>Security<br>alyze — Alerts & Events<br>Audit Trail<br>Tools<br>Reports<br>aintain — Firmware | BGP<br>><br>> | OETAILS         ROUTI           ▼ Network         172:100.02/32           10.129.1.0/24         172:200.0/16           172:17.0.0/16         172:17.00/16 | ES ▼ TOTAL ROUTES: 4<br>IF ▼ Neighbor IF<br>10.129.1.12<br>10.129.1.13<br>10.129.1.13<br>10.129.1.12<br>10.129.1.12<br>10.129.1.12<br>10.129.1.12 | LAST REFRESHED         6:18:5           ▼         Nexthop         IF           ★         10:129:1.12            ★         10:129:1.13            ★         10:129:1.13            ★         10:129:1.13            ★         10:129:1.13            ★         10:129:1.13                                                                                                    | 1 PM C                                                                                 | ♥ Local pref         IF           100         100           100         100           100         100           100         100           100         100           100         100 | AS path         IF           65515         65520         65520           65515         65515         65515           65515         65515         65515           65515         65515         65515           65515         65515         65515           65515         65515         65515           65515         65520         65520           65515         65520         65520           65515         65520         65520           65515         65520         65520 | ▼ State ▼     15°       Valid     Valid       Valid     Valid       Valid     Valid       Valid     Valid       Valid     Valid | Y Origin Y           EGP           EGP           IGP           IGP           EGP           IGP           IGP           IGP           IGP |

Figure 7: Routing details from Gateway connecting to Azure vWAN

## **CONCLUSION**

This partnership between Aruba and Microsoft provides secure branch-to-Azure connectivity, and branch-to-branch connectivity, across a Microsoft-powered backbone. Using Aruba Cloud Connect, third-party service endpoints act as headends for Aruba branch gateways to establish secure, high performance connectivity. Furthermore, Aruba gateways can then be easily integrated with any hosted cloud service within Azure.

## APPENDIX: CREATING VIRTUAL WAN RESOURCES IN THE AZURE PORTAL

To begin creating Virtual WAN resources, go to Azure Virtual WAN. Sign into Microsoft Azure, and select Create WAN (Figure 8).

| Microsoft Azure     P     Search resources, services, and docs (G+/)                                                                                                    | ≥                          | ₽ | Q |  | ٢ | and shall be used |   |
|----------------------------------------------------------------------------------------------------|----------------------------|---|---|--|---|-------------------|---|
| Home > New ><br>Virtual WAN<br>Microsoft                                                                                                    |                            |   |   |  |   | ×                 | < |
| Virtual WAN Save for later                                                                                                    |                            |   |   |  |   |                   |   |
| Azure Virtual WAN is a networking service that provides optimized and automated branch-to-branch connectivity through Azure. Virtual WAN lets you connect and co<br>branch devices to communicate with Azure. This can be done either manually, or by using preferred provider devices through a Virtual WAN partner. Using preferred<br>devices allows you ease of use, simplification of connectivity, and configuration management. The Azure WAN built-in dashboard provides instant troubleshooting insi<br>that can help save you time, and gives you an easy way to view large-scale Site-to-Site connectivity. | nfigure<br>rovider<br>ghts |   |   |  |   |                   |   |
| Useful Links<br>Service overview<br>Documentation<br>Pricing                                                                                                    |                            |   |   |  |   |                   |   |

### Figure 8: Create WAN

Enter a name for the WAN and select the subscription you wish to use for the WAN (Figure 9).

Home > New > Virtual WAN >

# **Create WAN**

Basics Review + create

The virtual WAN resource represents a virtual overlay of your Azure network and is a collection of multiple resources. Learn more

#### Project details

| Subscription *            | Aruba-Device-Orchestration-App | ~            |
|---------------------------|--------------------------------|--------------|
| Resource group *          | Aruba_Azure_VWAN               | $\sim$       |
|                           | Create new                     |              |
| Virtual WAN details       |                                |              |
| Resource group location * | West Europe                    | $\checkmark$ |
| Name *                    | vWAN-SD-Branch                 | ~            |
| Туре 🛈                    | Standard                       | ~            |
|                           |                                |              |

|--|

Next : Review + create >

#### Figure 9: Subscription for Create WAN

Previous

Then, select an existing resource group or create a new resource group. Resource groups are logical constructs and data exchange across resource groups is always possible.

Next, select the location where you want your resource group to reside. The WAN is a global resource that does not have a location. However, you need to enter a location for the resource group that will contain metadata for the WAN resource.

Finally, click **Create**. This starts the process to validate and deploy your settings.

Now you have Virtual WAN resources into which you can add applications and access them from your branch offices.

## **RESOURCES**

The following resources are available for more information:

- Aruba SD-WAN Home Page: Functionality and benefits of Aruba's SD-WAN solution
- Aruba SD-Branch Home Page: Functionality and benefits of Aruba's SD-Branch solution
- Aruba SD-WAN Datasheet: Includes ordering information for Aruba Virtual Gateways
- Aruba SD-WAN Gateways Ordering Guide: Includes ordering information for Aruba hardware gateways
- Microsoft Azure Marketplace: Includes instructions of creating WAN resources in Azure

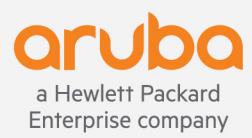

© Copyright 2020 Hewlett Packard Enterprise Development LP. The information contained herein is subject to change without notice. The only warranties for Hewlett Packard Enterprise products and services are set forth in the express warranty statements accompanying such products and services. Nothing herein should be construed as constituting an additional warranty. Hewlett Packard Enterprise shall not be liable for technical or editorial errors or omissions contained herein.

DG\_Aruba-SD-WAN\_SK\_092420